## Afleveradres Wasco Vestigingen vast leggen voor ICM

Ga naar Stamgegevens->Relaties->Relaties.

| 👍 Wasco B.V Syntess Atrium Enterprise 5.2 |              |     |          |             |       |          |         |        |  |  |
|-------------------------------------------|--------------|-----|----------|-------------|-------|----------|---------|--------|--|--|
| Bestand Bewerken                          | Stamgegevens | Fir | nancieel | Logistiek   | Extra | Vensters | Help    |        |  |  |
|                                           | Relaties     |     | Re       | laties      |       | ţ        | ×       | an   😋 |  |  |
|                                           | Artikelen    | ►   | Re       | latiegroepe | n     |          | ⊘ ⊗   ` |        |  |  |
| × 9                                       | Financieel   | ►   | Le       | veranciers  |       |          |         |        |  |  |
| Atrium                                    | Arbeid       | ►   | 15       | ndon        |       |          |         |        |  |  |

Klik op de groene Plus.

## Vul de volgende gegevens in.

| Wizard aanmaken relaties   |                           |
|----------------------------|---------------------------|
| Relatiegegevens            |                           |
|                            |                           |
| Voorbeeldrelatie           |                           |
| Code                       | 000008                    |
| Relatienaam                | Wasco Zeist.              |
| Korte naam                 | Was zeist                 |
| KvK nummer                 |                           |
| Vestigingsnummer           |                           |
| Aanwezigheidspatroon       |                           |
| Relatiebeheerder           |                           |
| Btw-land                   |                           |
| Btw-nummer                 | NLB                       |
| Serviceregio               |                           |
| Rollen                     |                           |
| 🔽 Leverancier 🗌 Klar       | nt 🔽 Crediteur 🗌 Debiteur |
| Relatiegroep(en) toevoegen |                           |

Klik op Volgende.

Vulde volgende gegevens in.

Bij Bezoek adres vult u de gegevens van de desbetreffende vestiging in deze zijn te vinden via <u>https://www.wasco.nl/vestigingen</u>

|                                                 | ues                      | ~ |
|-------------------------------------------------|--------------------------|---|
| dres en communic                                | satie                    | • |
| Bezoekadres                                     |                          |   |
| Postcode                                        | 3707 HW Nr. 19 Toev. C15 |   |
| Straat                                          | Woudenbergseweg          |   |
| Plaats                                          | Zeist                    |   |
| .ocatie                                         |                          |   |
| .and                                            |                          |   |
| Afwijkend post- of                              | factuuradres opgeven     |   |
| Coloren 1                                       |                          |   |
| Feletoon 1                                      |                          |   |
| A-E-I                                           |                          |   |
| Autorial O                                      |                          |   |
| nobiel 2                                        |                          |   |
| at a set of the set                             |                          |   |
| nternet adres                                   | 1200                     |   |
| nternet adres<br>E-mail                         |                          |   |
| nternet adres<br>E-mail<br>vfedewerker toevoege | en                       |   |

daarna klikt u op volgende.

Bij post adres en factuur adres vult u **niets** in maar klikt u gewoon op Volgende.

Bij Leverancier en crediteur vul je **niets** in en klik je ook op Volgende.

Bij klant en debiteur vul je **niets** in en klik je op Opslaan.

Ga nu bij dit relatieadres naar Tablad "Overige" en vul hier het GLN nummer in van de Vestiging.

De GLN's zijn te vinden via de volgende link via <u>https://www.wasco.nl/downloads-en-formulieren</u> onder het kopje "Algemene informatie"  $\rightarrow$  "GLN-nummers" Wasco vestiging GLN vullen

| Lijst Details Adressen | Rollen Contacten Lay-outs Afdelingen Medewerker: Overige Groepen Bankrekeningen Activiteiten Afbeelding |
|------------------------|----------------------------------------------------------------------------------------------------|
| Voertaal               |                                                                                                    |
| Btw-land               |                                                                                                    |
| Btw-nummer             | NLB {9                                                                                                  |
| Bankrekeningnummer     | ~                                                                                                    |
| G-rekeningnummer       | $\checkmark$                                                                                            |
| GLN                    |                                                                                                    |
| BIC-code               |                                                                                                    |
| Aanwezigheidspatroon   |                                                                                                    |
| Melding administratie  | A                                                                                                    |
|                        |                                                                                                    |
|                        |                                                                                                    |
|                        |                                                                                                    |
|                        | ✓                                                                                                    |
| Geblokkeerd            |                                                                                                    |

Richt nu het afleveradres in Onder Leverancier Wasco.

## Ga naar Stamgegevens->Relaties->Leveranciers.

| 👍 Wasco                                 | B.V Synte | ss Atrium Enterp | rise | 5.2      |               |       |          |
|-----------------------------------------|-----------|------------------|------|----------|---------------|-------|----------|
| Bestand                                 | Bewerken  | Stamgegevens     | Fi   | nancieel | Logistiek     | Extra | Vensters |
|                                         | 占 🥢 🖇     | Relaties         |      | R        | elaties       |       | 8        |
| 1 II. 1                                 |           | Artikelen        | ►    | R        | elatiegroeper | n     |          |
|                                         | ** 💟      | Financieel       | ►    | Le       | veranciers    |       |          |
| Atr                                     | ium       | Arbeid           | ►    | La       | nden          |       | lati     |
| 6                                       | 2         | Tarieven         | ►    | Ti       | tulatuur      |       |          |
| No. No. No. No. No. No. No. No. No. No. | <b>)</b>  | Materieel        | ►    | Fu       | uncties       |       | A        |
| Hek                                     | Blies     | Ill'ode Be       | lahe |          |               |       | 206      |

Zoek wasco en klik op tabblad "Subleveranciers".

| Lijst | Details Condities Elektronisc | Subleveranciers 2 | uthenticatie | Instellingen webs | ervice | es ICF-codes |        |         |
|-------|-------------------------------|-------------------|--------------|-------------------|--------|--------------|--------|---------|
| Code  | ∆ Relatienaam                 | Ko                | orte naam    | Bezoekadres       | X      | Postcode     | Plaats | Locatie |
|       |                               |                   |              |                   |        |              |        |         |

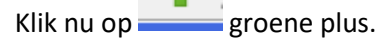

Klik eerst op Filters wissen om oude filters te wissen.

Selecteer de Wasco vestiging die je wilt koppelen en klik op "ok"

| 👍 Zoeken relati  | e                       |              |              |              |           |                |        |          | $\times$ |
|------------------|-------------------------|--------------|--------------|--------------|-----------|----------------|--------|----------|----------|
|                  |                         |              |              |              |           |                |        |          | 2        |
| Resultaat Filter | Relatie *               | Communicatie | Relatiegroep | Activiteiten | Bankreker | ningen         |        |          |          |
| Code 🛆           | Relatienaan             | ı            |              | Korte naam   | Adres     |                | Ξ      | Postcode |          |
| 000011           | wasco vest              |              |              | wasvestig    | Parama    | riboweg 93 93  |        | 7333 PA  |          |
|                  |                         |              |              |              |           |                |        |          |          |
|                  |                         |              |              |              |           |                |        |          |          |
|                  |                         |              |              |              |           |                |        |          |          |
|                  |                         |              |              |              |           |                |        |          |          |
|                  |                         |              |              |              |           |                |        |          |          |
|                  |                         |              |              |              |           |                |        |          |          |
|                  |                         |              |              |              |           |                |        |          |          |
|                  |                         |              |              |              |           |                |        |          |          |
|                  |                         |              |              |              |           |                |        |          |          |
|                  |                         |              |              |              |           |                |        |          |          |
|                  |                         |              |              |              |           |                |        |          |          |
| <                |                         |              |              |              |           |                |        |          | >        |
|                  |                         |              |              |              |           |                |        |          | -        |
| Filterschema     |                         |              |              |              |           |                |        |          | ~        |
| Filters wissen   | <u>S</u> tandaard filte | er 🔻 1 ite   | ems Mij      | jn tab       |           | Aanmaken relat | tie Ok | Annu     | leren    |

Nu is deze vestiging gekoppeld.

Om een order te plaatsen voor afhalen op een wasco vestiging wordt uitgelegd in

"Order plaatsen voor afhalen vanaf een Wasco vestiging voor de zelfde dag via afl. relatie".